# **REA** CARD

# Funktionsanleitung Reservierung

## REA T6 Reihe, REA T8 Reihe und REA T9 Reihe

Die Reservierungs-Funktion dient dazu, einen Betrag auf dem Kartenkonto zu sperren (reservieren) um diesen später zu buchen. Dabei wird der Verfügungsrahmen des Kartenkontos um den Betrag reduziert, aber nicht gebucht. Reservierungen verfallen üblicherweise, abhängig vom Acquirer, in dem Zeitraum von 1-3 Wochen automatisch.

(i) Reservierungen sind mit Kreditkarten möglich.

#### Reservieren einer Zahlung

| Display zeigt <i>Logo</i> dreimal <b>Menü-Taste (F)</b> drücken                         |
|-----------------------------------------------------------------------------------------|
|                                                                                         |
| Display zeigt <i>Funktionscode</i> <b>14</b> eingeben und <b>grüne OK-Taste</b> drücken |
|                                                                                         |

Display zeigt Reservierung

Es sind unterschiedliche Funktionen für die Reservierungen verfügbar. Wählen Sie daher **Erstreservierung, Erweiterung Reservierung, Buchung Reservierung** oder **Storno Reservierung**.

Kundenbeleg **REA Card GmbH** Tel. 06154 638-200 Datum 21.05.2019 Uhrzeit 14:27:50 Uhr Beleg-Nr. 0008 Trace-Nr. 000038 Reservierung Visa Nr. ###########3327 0000 014141414 VU-Nr. Genehmigungs-Nr. 880038 Terminal-ID 65029205 21.05. 14:27 Uhr AS-Zeit AS-Proc-Code: 00 055 06 Capt.-Ref. = 0000 AID59: SM0038 Antwortcode = 00 Betrag EUR 10,00 Autorisierung erfolgt Achtung: Bitte beachten

Achtung: Bitte beachten sie die speziellen Vereinbarungen mit ihrer Kreditkartengesellschaft

#### Kundenbeleg REA Card GmbH Tel. 06154 638-200

Datum 21.05.2019 Uhrzeit 14:30:04 Uhr Beleg-Nr. 0009 Trace-Nr. 000039 Trace-Nr. (alt) 000038 Reservierungserhöhung Visa Nr. ###########3327 0000 014141414 VU-Nr. Genehmigungs-Nr. 880039 Terminal-ID 65029205 Pos-Info 02 000 Ur C 701t 21.05. 14:30 Uhr AS-Proc-Code: 02 055 06 Capt.-Ref. = 0000 AID59: SM0039 Antwortcode = 00 Betrag EUR 5,00 Autorisierung erfolgt Achtung: Bitte beachten sie die speziellen Vereinbarungen mit ihrer Kreditkartengesellschaft

#### Erstreservierung

mit der Karte des Kunden einen Betrag reservieren:

**Erstreservierung** eingeben

und grüne OK-Taste drücken

Der weitere Ablauf entspricht dem einer Zahlung.

## Erweiterung Reservierung

nach einer Reservierung den Betrag erhöhen:

Erweiterung Reservierung eingeben

#### und grüne OK-Taste drücken

Dazu benötigen Sie den Beleg der letzten Reservierung mit der Trace-Nr. und der Genehmigungs-Nr. Geben sie beide Werte, sowie den zusätzlichen Betrag nacheinander am Terminal ein. Zur erweiterten Reservierung benötigen Sie jetzt die Karte des Kunden.

(i) Trace- und Genehmigungs-Nr. sind immer vom letzten Reservierungsbeleg zu verwenden.

Wurde bereits eine Erweiterung durchgeführt, sind die Daten von der letzten Erweiterung (Erhöhung) und nicht von der Erstreservierung zu nehmen.

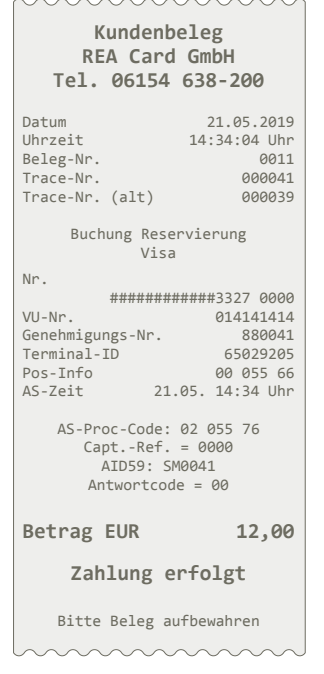

### Buchung Reservierung

einen reservierten Betrag buchen:

#### Buchung Reservierung eingeben

und grüne OK-Taste drücken

Mit dieser Funktion wird der vorher reservierte Betrag gebucht. Der Buchungsbetrag kann kleiner als der Reservierungsbetrag sein. Wählen Sie, ob die Erstreservierung oder die Erweiterungsreservierung gebucht werden soll. Zum abschließenden Buchen benötigen Sie Trace-Nr. und Genehmigungs-Nr. vom Erweiterungs-/Reservierungsbeleg, den zu buchenden Endbetrag, sowie die Karte des Kunden.

(i) Wurde die Reservierung telefonisch genehmigt, benötigen Sie keine Trace-Nr. Benutzen Sie dazu bitte die Buchungsfunktionen mit dem Zusatz "nach tel."

#### **Storno Reservierung**

eine Reservierung (ohne Buchung) wieder aufheben:

Storno Reservierung eingeben und grüne OK-Taste drücken

Der Verfügungsrahmen des Kartenkontos wird um den Betrag entlastet. Wählen Sie, ob die Erstreservierung oder eine Erweiterungsreservierung storniert werden soll. Von dem Erweiterungs-/Reservierungsbeleg benötigen Sie Trace-Nr., Genehmigungs-Nr., den Betrag, sowie die Karte des Kunden.

(i) Für den Storno einer Buchung verwenden Sie bitte die übliche Stornofunktion (Funktion 2).

### Weitere Funktionsbeschreibungen

finden Sie unter www.rea-card.de Wählen Sie Ihr Produkt online aus um weitere Produktdetails, Downloads und Anleitungen zu erhalten.

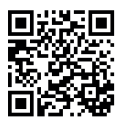

#### **REA Card GmbH**

Teichwiesenstraße 1 D-64367 Mühltal

T: +49/(0)6154/638-200 F: +49/(0)6154/638-192

info@rea-card.de www.rea-card.de

**Service-Hotline** T: +49/(0)6154/638-152 hotline@rea-card.de

Art.Nr.: 046.400.009 © REA Card GmbH 07/2019

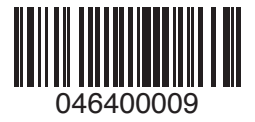